# Manual > Viewing Notices and Orders, during Assessment Proceedings u/s 63, by an Unregistered Person

# How can I view notices and orders during assessment proceedings u/s 63 initiated against me by the Adjudication Authority (A/A)?

To view notices and orders during assessment proceedings u/s 63 initiated against you by the Adjudication Authority (A/A), perform following steps:

- A. Navigate to <u>View Additional Notices/Orders</u> page to view Notices and Orders issued against you by Adjudicating or Assessing Authority (A/A)
- B. Take action using NOTICES tab of Case Details screen: View issued Notices
- C. Take action using ORDERS tab of Case Details screen: View issued Order

#### Click each hyperlink above to know more.

#### A. View Additional Notices/Orders

To view issued Notices and Orders issued by A/A against you, perform following steps:

- 1. Access the <u>www.gst.gov.in</u> URL. The GST Home page is displayed.
- 2. Login to the portal with valid credentials.
- 3. Dashboard page is displayed. Click Dashboard > Services > User Services > View Additional Notices/Orders

|                                            |                                     | Skip to Main Content 0 |
|--------------------------------------------|-------------------------------------|------------------------|
| Goods and Services Tax                     | ANGAD JASBIRSI                      |                        |
| Dashboard Services - GST Law Search        | Taxpayer 🔹 Help 🔹 e-Way Bill System |                        |
| Registration Ledgers Returns Payments      | User Services Refunds               |                        |
| My Saved Applications                      | My Applications                     |                        |
| View/Download Certificates                 | View Notices and Orders             |                        |
| View My Submissions                        | Contacts                            |                        |
| Search HSN / Service Classification Code   | Holiday List                        |                        |
| Feedback                                   | Grievance / Complaints              |                        |
| Generate User Id for Advance Ruling        | Furnish Letter of Undertaking (LUT) |                        |
| View My Submitted LUTs                     | Locate GST Practitioner (GSTP)      |                        |
| Engage / Disengage GST Practitioner (GSTP) | ITC02-Pending for action            |                        |
| View Additional Notices/Orders             |                                     |                        |

4. Additional Notices and Orders page is displayed.

- All orders/notices are displayed in descending order. You can search for the orders/notices you want to view using the Navigation buttons provided below.
- Click the View hyperlink to go to the Case Details screen of the issued Notice/Order.

| I   | Dashboard                                                                             | Services -                     | GST Law                | Downloads +                                                                      | Search Taxpayer 👻 | Help <del>-</del>   | e-Way       | Bill System     | Nev       | v Return Proto      | otype  |
|-----|---------------------------------------------------------------------------------------|--------------------------------|------------------------|----------------------------------------------------------------------------------|-------------------|---------------------|-------------|-----------------|-----------|---------------------|--------|
| Das | ishboard > Additional Notices and Orders                                              |                                |                        |                                                                                  |                   |                     |             |                 |           |                     |        |
|     | Type of Notice/Order Description                                                      |                                |                        |                                                                                  |                   |                     |             | Ref ID          |           | Date of<br>Issuance | Action |
|     | GENER                                                                                 | AL PENALITY                    | Show cause             | e notice for Genera                                                              | al penalty        |                     | ZA070619000 | 119N            | 12/06/201 | 9 View              |        |
|     | GENER                                                                                 | AL PENALITY                    | Show cause             | Show cause notice for General penalty                                            |                   |                     |             |                 |           | 30/05/201           | 9 View |
|     | A                                                                                     | PPEAL Show cause notice issued |                        |                                                                                  |                   |                     |             | ZA070519000     | 3210      | 17/05/201           | 9 View |
|     | GOODS CO                                                                              | ONVEYANCE ENF<br>CASE          | Notice Calli           | Notice Calling Information                                                       |                   |                     |             |                 |           | 10/05/201           | 9 View |
|     | GOODS CO                                                                              | ONVEYANCE ENF<br>CASE          | GST INS-0<br>Hazardous | GST INS-05 Order of Release of Goods/Things of Perishable or<br>Hazardous Nature |                   |                     |             |                 |           | 10/05/201           | 9 View |
|     | GOODS CO                                                                              | ONVEYANCE ENF<br>CASE          | GST INS-04             | GST INS-04 Bond for Release of Goods Seized                                      |                   |                     |             |                 |           | 10/05/201           | 9 View |
|     | GOODS CO                                                                              | ONVEYANCE ENF<br>CASE          | GST INS-0              | GST INS-03 Order of Prohibition                                                  |                   |                     |             |                 | 079L      | 10/05/201           | 9 View |
|     | GOODS CO                                                                              | ONVEYANCE ENF<br>CASE          | GST INS-0              | GST INS-02 Order of Seizure                                                      |                   |                     |             | ZA070519000077P |           | 10/05/201           | 9 View |
|     | APPEAL Appeal admitted                                                                |                                |                        |                                                                                  |                   | ZA070519000047S 06/ |             | 06/05/201       | 9 View    |                     |        |
|     | SCRUTINY OF RETURNS Notice for intimating discrepancies in return in Form GST ASMT-10 |                                |                        |                                                                                  |                   | D                   | ZA070419000 | 562S            | 30/04/201 | 9 View              |        |
| [   | « 1 2                                                                                 | 3 4 5                          | 6 7                    | 54 »                                                                             |                   |                     |             | 10              |           | 25 50               | 100    |

- 5. Case Details page is displayed.
- The yellow bar on the top contains details related to the case—Case **Reference Number** (ARN), **Temporary ID** that has been issued to you, **Date** of Case Creation and **Status** of the Case
- The left-side of the page contains two clickable tabs—NOTICES and ORDERS. The **NOTICES** tab is selected by default. You can click these tabs to view more details about each tab.
- Below the yellow bar, table containing details of the tab is displayed.

| ARN<br>AD181118000039E |                                          | GSTIN/UIN/Temporary ID I<br>18AJIPA1572EAZB |               | Date Of Application/Case Creation<br>09/11/2018 |                  | Status<br>Reply furnished, pending for<br>order by tax officer |                                 |
|------------------------|------------------------------------------|---------------------------------------------|---------------|-------------------------------------------------|------------------|----------------------------------------------------------------|---------------------------------|
| NOTICES                | Туре                                     | Reference<br>Number                         | Issue<br>Date | Due Date<br>to Reply                            | Personal Hearing | Section<br>Number                                              | Attac                           |
| REPLIES                | NOTICE FOR<br>FRAMING<br>ORDER(REMANDED) | ZA1811180000717                             | 09/11/2018    | 09/11/2018                                      | No               | 123                                                            | caputu<br>AE_NOTICE_ZA181118000 |

## B. Using NOTICES tab of Case Details screen: View issued Notices

To view issued Notices by A/A against you, perform following steps:

1. On the **Case Details** page of that particular Case ID, select the **NOTICES** tab, if it is not selected by default. This tab displays all the notices (Reminder/Adjournment/Show Cause Notice) issued by A/A to you.

| Dashboard > Additional N<br>ARN<br>AD1811180000 | otices and Orders ) Ca<br>G<br>371       | se Details<br>STIN/UIN/Temporary 1<br>18AJIPA1572EAZB | ID I          | Date Of Applica<br><b>09/1</b> | ation/Case Creation<br>1 <b>1/2018</b> | Reply             | Status<br>y furnished, pending for<br>order by tax officer |
|-------------------------------------------------|------------------------------------------|-------------------------------------------------------|---------------|--------------------------------|----------------------------------------|-------------------|------------------------------------------------------------|
| NOTICES                                         | Туре                                     | Reference<br>Number                                   | Issue<br>Date | Due Date<br>to Reply           | Personal Hearing                       | Section<br>Number | Atta                                                       |
| ORDERS                                          | REMINDER                                 | ZA1811180000709                                       | 09/11/2018    | 09/11/2018                     | No                                     | 123               | Cap<br>AE_REMINDER_ZA181118(                               |
|                                                 | ADJOURNMENT                              | ZA181118000069S                                       | 09/11/2018    | 09/11/2018                     | No                                     | 123               | Cap                                                        |
|                                                 | NOTICE FOR<br>FRAMING<br>ORDER(REMANDED) | ZA181118000067W                                       | 09/11/2018    | 09/11/2018                     | No                                     | 123               | Cap<br>AE_NOTICE_ZA18111800                                |
|                                                 | 4                                        |                                                       |               |                                |                                        |                   | Þ                                                          |

2. Click the document name(s) in the Attachments section of the table to download into your machine and view them.

#### Go back to the Main Menu

## C. Using ORDERS tab of Case Details screen: View Order Issued Against Your Case

To download order issued against your case by A/A against you, perform following steps:

1. On the **Case Details** page of that particular Case ID, click the **ORDERS** tab. This tab provides you an option to view the issued order, with all its attached documents, in PDF mode.

| Dashboard > Additional     | Notices and Orders > Case Details |                                           |               |                                  |                                                  |  |
|----------------------------|-----------------------------------|-------------------------------------------|---------------|----------------------------------|--------------------------------------------------|--|
| ARN<br><b>AD1811180000</b> | GSTIN/UIN/T<br>039E 18AJIPA1      | GSTIN/UIN/Temporary ID<br>18AJIPA1572EAZB |               | cation/Case Creation<br>/11/2018 | Status<br>Order issued against remander<br>cases |  |
| NOTICES                    | Туре                              | Order Number                              | Order<br>Date | ,                                | Attachments                                      |  |
| REPLIES<br>ORDERS          | ORDER AGAINST REMANDED<br>CASES   | ZA181118000120C                           | 15/11/2018    | AE_Remanded_ZA181                | 01test.pdf<br>118000120C_20181115085452.pdf      |  |

2. Click the document(s) in the Attachments section of the table to download and view them.

Go back to the Main Menu